# Wireless Controller Menggunakan CAPsMAN

## ( Controlled Access Point System Manager )

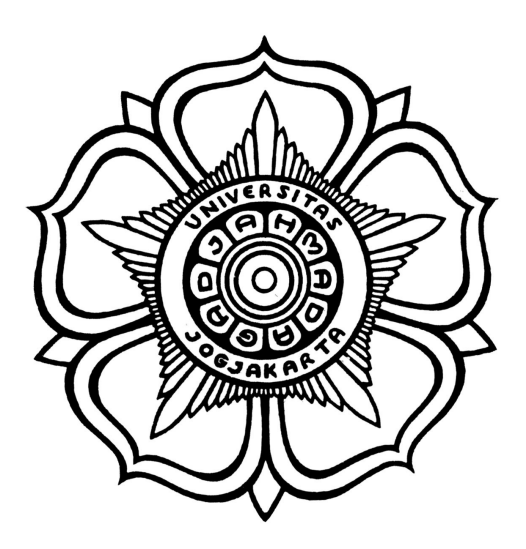

Disusun oleh :

- 1. Erwin Robbi Prasetyo
- 2. Muhammad Rifqi
- 3. Syaiful Mustafa

## Pusat Sistem dan Sumber Daya Informasi Universitas Gadjah Mada

## DAFTAR ISI

| BAB I.I. KETERANGAN UMUM               | 3  |
|----------------------------------------|----|
| I.1. Mengenal CAPsMAN                  | 3  |
| I.2.Kelebihan CAPsMAN                  | 3  |
| I.3.Kekurangan CAPsMAN                 | 3  |
| I.4.Requirement                        | 3  |
| II.KONFIGURASI                         | 4  |
| II.1.Contoh Penerapan CAPsMAN          | 4  |
| II.2.Konfigurasi CAPsMAN               | 5  |
| II.3.Membuat Template Konfigurasi      | 6  |
| II.4.Konfigurasi CAP Wireless Router B | 10 |
| II.5.Konfigurasi CAP Wireless Router C | 11 |
| II.6.Menambahkan CAP pada CAPsMAN      | 12 |
| III. Hasil Implementasi CAPsMAN        | 19 |
| III.1.Hasil Implementasi               | 19 |

#### BAB I.I. KETERANGAN UMUM

#### I.1. Controller

Controller wireless yakni Alat yang digunakan untuk mengelola Wireless Access Point secara terpusat.

#### I.2. Mengenal CAPsMAN

CAPsMAN (Controller Access Point System Manager) merupakan fitur wireless controller yang mumudahkan kita untuk mengatur perangkat mikrotik wireless secara terpusat (default) termasuk trafic data Atau diteruskan secara local trafic datanya (#Local\_Forwarding\_Mode). Dalam penggunaan CAPsMAN ini terdapat dua istilah :

- System Manager (CAPsMAN) yaitu perangkat yang digunakan untuk mengatur CAP. Konfigurasi, authentikasi dan sebagainya bisa diatur dari perangkat ini.
- CAP (Controlled Access Point), yaitu perangkat wireless akses point yang akan kita konfigurasi terpusat.

#### I.3. Keunggulan CAPsMAN

- 1. Konfigurasi SSID, Channel, Security terpusat..
- 2. Local Forwading & Manager Forwarding mode
- 3. Monitoring AP yang terhubung
- 4. Monitoring Client yang terhubung dengan CAP
- 5. Secure connection antara CAP dan Manager

- 6. Jika koneksi antara AP dan Controller terputus SSID akan hilang..
- 7. Bisa dikolaborasikan dengan fitur unggulan Mikrotik lain (Hotspot, bandwidth manager, dll)
- I.4. Kekurangan CAPsMAN
  - 1. Tidak adanya informasi dalam bentuk grafik.
  - 2. Tidak ada load balancing client antar AP
  - 3. Tidak menudukung IPv6
- I.5. Requirement
  - Device yang akan digunakan sebagai CAPsMAN dan CAPs minimal di RouterOS v6.11.

#### II. KONFIGURASI

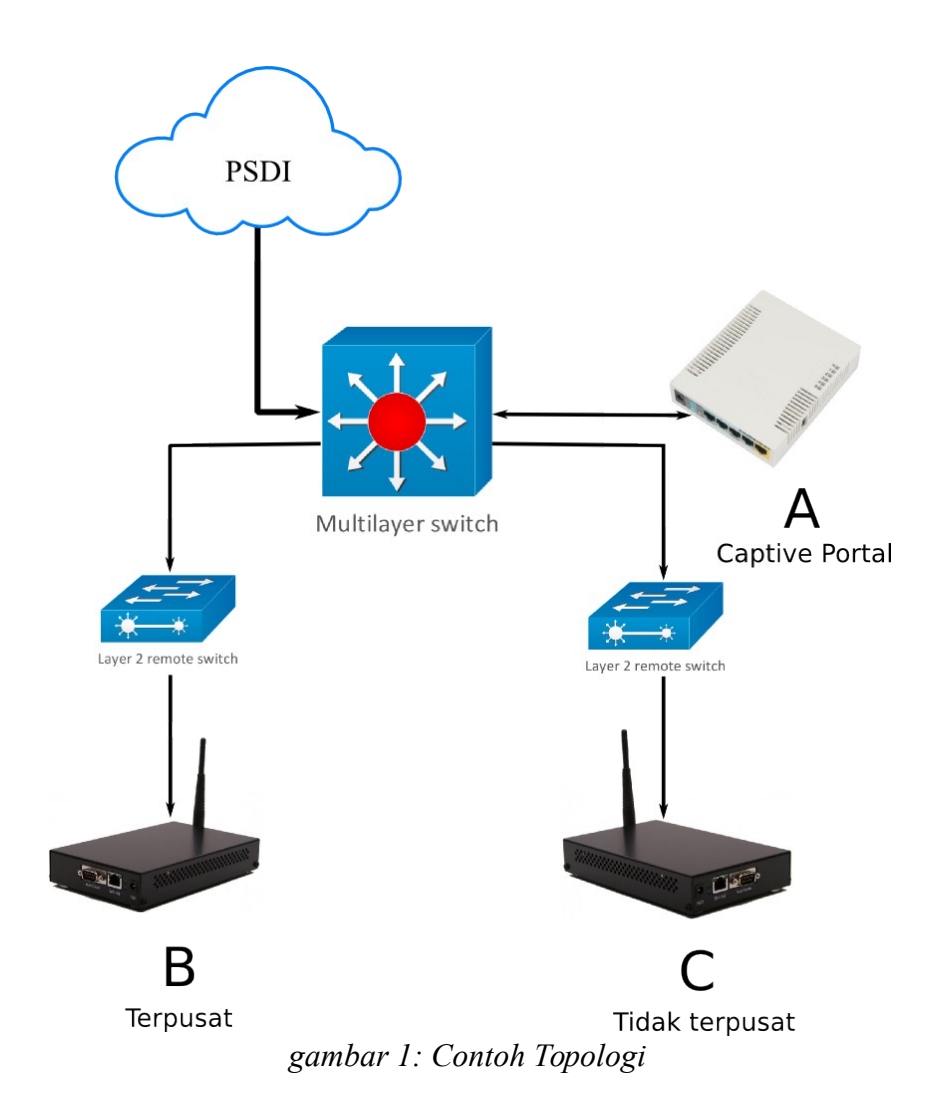

#### II.1. Contoh Penerapan CAPsMAN

#### Penjelasan Topologi

- A = Router A akan menjadi System Manager ( CAPsMAN )
- B = Wireless router B akan kita jadikan sebagai CAPs dan konfigurasi interface wireless terpusat di CAPsMAN termasuk trafik data.
   Sebagai contoh sebagai UGM-Hotspot.
- C = Wireless router C akan kita jadikan sebagai CAPs dan konfigurasi

interface wireless terpusat di CAPsMAN namun trafik data di manage sendiri. Sebagai contoh kita akan membuat wireless hidden dan SSID *rektorat* 

#### II.2. Konfigurasi CAPsMAN

Router A sebagai contoh yakni Cactiv-Portal dan akan kita tambahkan CAPsMAN agar semua konfigurasi wireless mikrotik bisa kita manage.

- Sebelumnya kita backup terlebih dahulu konfigurasi yang akan ditambahkan fitur CAPsMAN. Hal ini untuk meminimalisir hal-hal yang tidak diinginkan.
  - 1. Buka winbox dan New Terminal

|  | 2. | Ketikkan | perintah b | erikut export | compact file | $\rightarrow$ C | onfig-cap | tiv.txt |
|--|----|----------|------------|---------------|--------------|-----------------|-----------|---------|
|--|----|----------|------------|---------------|--------------|-----------------|-----------|---------|

|     | admin@10.13.250.18 (CAPsMAN-UGM) - WinBox v6.13 on x86 (x86) - + × |                                                                         |                        |  |  |  |  |  |
|-----|--------------------------------------------------------------------|-------------------------------------------------------------------------|------------------------|--|--|--|--|--|
| 6   | C Safe Mode                                                        |                                                                         | 🗹 Hide Passwords 📕 🛅   |  |  |  |  |  |
|     | 🄏 Quick Set                                                        | Terminal                                                                |                        |  |  |  |  |  |
|     | 🚊 CAPsMAN                                                          |                                                                         | •                      |  |  |  |  |  |
|     | 🛲 Interfaces                                                       |                                                                         |                        |  |  |  |  |  |
|     | 🧘 Wireless                                                         |                                                                         |                        |  |  |  |  |  |
|     | 😹 Bridge                                                           | MMM MMM KKK                                                             |                        |  |  |  |  |  |
|     | 📑 PPP                                                              | MMM MMMM MMM III KKK KKK RRRRR 000000                                   | TTT III KKK KKK        |  |  |  |  |  |
|     | °t <mark>8</mark> Mesh                                             | MMM MM MMM III KKKKK RRR RRR 000 00<br>MMM MMM III KKK KKK RRRRR 000 00 | 0 TTT III KKKKK        |  |  |  |  |  |
|     | 😇 IP 🗈 🕨                                                           | MMM MMM III KKK KKK RRR RRR 000000                                      | TTT III KKK KKK        |  |  |  |  |  |
|     | 🧷 MPLS 💦 👌                                                         | MikroTik Router0S 6.13 (c) 1999-2014 htt                                | p://www.mikrotik.com/  |  |  |  |  |  |
|     | 😹 Routing 💦 🖹                                                      | [?] Gives the list of available comm                                    | ands                   |  |  |  |  |  |
|     | 🎲 System 🛛 🖹                                                       | command [?] Gives help on the command and li                            | st of arguments        |  |  |  |  |  |
|     | 👰 Queues                                                           | [Tab] Completes the command/word. If t                                  | he input is ambiguous, |  |  |  |  |  |
| ×   | 📄 Files                                                            | a second [Tab] gives possible op                                        | tions                  |  |  |  |  |  |
| B   | 📄 Log                                                              | / Move up to base level                                                 |                        |  |  |  |  |  |
| Vin | 🧟 Radius                                                           | Move up one level                                                       |                        |  |  |  |  |  |
|     | 🎇 Tools 🛛 🖻                                                        | [admin@CAPsMAN-UGM] > export compact file=Config                        | -Cactiv                |  |  |  |  |  |
| Ö   | 📰 New Terminal                                                     | [admin@CAPsMAN-UGM] >                                                   | •                      |  |  |  |  |  |

gambar 2: Backup Configuration

- 2. Upgrade Router dan menambahkan paket CAPsMAN di perangkat yang dijadikan System Manager ( CAPsMAN ) dan CAP.
  - Download router OS minimal versi 6.11 dan modul CAPsMAN http://www.mikrotik.com/download
  - Copy Router OS beserta CAPsMAN via ftp. FTP : <u>ftp://IPaddress</u> ( ex : <u>ftp://192.168.88.1</u> )
  - 3. Reboot perangkat tersebut.
- Konfigurasi System Manager (CAPsMAN). Pastikan Cactiv-Portal atau DHCP hotspot berada di CAPsMAN karena nantinya untuk network wireless Lan CAPs yang tercentral. Jadi apabila CAPs akan kita konfigurasi terpusat maka tinggal gabungkan ke konfigure Hotspot.
  - 1. Kita aktifkan fitur CAPsMAN

Menggunakan via winbox CAPsMAN → Manager

[admin@MikroTik] > caps-man manager set enabled=yes

|          | admin@1                | 92 | .168.88.1 (Mik       | kroTik) - WinBox \        | /6.13 on R    | B951G-        | 2HnD (mipsb        | e) – + ×             |
|----------|------------------------|----|----------------------|---------------------------|---------------|---------------|--------------------|----------------------|
| Ю        | 🛛 🖓 🛛 Safe Mode        |    |                      |                           |               |               | [                  | 🖌 Hide Passwords 📲 💼 |
|          | 🔏 Quick Set            |    | CAPsMAN              |                           |               |               |                    |                      |
|          | I CAPSMAN              |    | Interfaces Provision | ning Configurations Cha   | nnels Datapat | hs Securit    | y Cfg. Access List | Remote CAP           |
|          | 🔚 Interfaces           |    | + - / ×              | 🖂 🍸 Manager               | AAA           |               |                    | Find                 |
|          | 🤶 Wireless             |    | Name                 |                           | MTU           | 12 MTH        | Tx                 | Rx V                 |
|          | 🕌 🖁 Bridge             |    |                      |                           |               |               |                    |                      |
|          | 📑 PPP                  |    |                      | CAPs Manager              |               |               |                    |                      |
|          | 🙄 Switch               |    |                      |                           | Enabled       |               | ОК                 |                      |
|          | °t <mark>%</mark> Mesh |    |                      | Certificate:              | auto          | ₹ 4           | Cancel             |                      |
|          | IP I                   | >  |                      | CA Certificate:           | auto          | <b>Ŧ</b> 4    |                    |                      |
|          | 🖉 MPLS 🔰               | >  |                      |                           | Require Pee   | er Certificat | в                  |                      |
|          | 😹 Routing 💦 🕺          | >  |                      |                           |               |               |                    |                      |
|          | 🛞 System 🕺             | >  |                      | Generated Certificate:    |               |               |                    |                      |
|          | 🙊 Queues               |    |                      | Generated CA Certificate: |               |               |                    |                      |
|          | 📄 Files                |    |                      |                           |               |               |                    |                      |
|          | E Log                  |    |                      |                           |               |               |                    |                      |
| ×        | 🥵 Radius               |    | •<br>Ditenc          |                           |               |               |                    |                      |
| B        | 🄀 Tools                | >  | oricans              |                           |               |               |                    |                      |
| /in      | 📰 New Terminal         |    |                      |                           |               |               |                    |                      |
| >        | 🛃 MetaROUTER           |    |                      |                           |               |               |                    |                      |
| Õ        | 🥭 Partition            |    |                      |                           |               |               |                    |                      |
| <u> </u> | <b>.</b> .             |    |                      |                           |               |               |                    |                      |

gambar 3: Mengaktifkan CAPsMAN

#### II.3. Membuat Template Konfigurasi

Sebelum kita mengkonfigurasi CAPs Menggunakan CAPsMAN kita perlu membuat template konfigurasi di CAPsMAN.

 Membuat template di menu *Configurasi*. Untuk di menu configuration kita membuat dua, UGM-Hotspot untuk Wireless router B, dan Rektorat tersembunyi (hidden) untuk Wireless router C.

```
[admin@CAPsMAN-UGM] > caps-man configuration add name=Hotspot ssid=UGM-Hots
pot mode=ap country=indonesia
```

Menggunakan via winbox CAPsMAN  $\rightarrow$  Configuration  $\rightarrow$  Wireless

| admin@10.13.250.18 (CAPsMAN-UGM) - WinBox v6.13 on x86 (x86) - + × |                                                                                           |  |  |  |  |  |  |
|--------------------------------------------------------------------|-------------------------------------------------------------------------------------------|--|--|--|--|--|--|
| Safe Mode                                                          | 🗹 Hide Passwords 📲 🛅                                                                      |  |  |  |  |  |  |
| Auick Set                                                          | CAPSMAN                                                                                   |  |  |  |  |  |  |
| I CAPSMAN                                                          | Provisioning Configurations Channels Datapaths Security Cfg. Access List Remote CAP Radio |  |  |  |  |  |  |
| 🛲 Interfaces                                                       |                                                                                           |  |  |  |  |  |  |
| 🧘 Wireless                                                         | CAPs Configuration <ugm-hotspot></ugm-hotspot>                                            |  |  |  |  |  |  |
| 😹 Bridge                                                           | Wireless Channel Datapath Security                                                        |  |  |  |  |  |  |
| ei PPP                                                             | Name: UGM-Hotcoot                                                                         |  |  |  |  |  |  |
| ିଅଟି Mesh                                                          |                                                                                           |  |  |  |  |  |  |
| 255 IP 🗅                                                           | Mode: ap                                                                                  |  |  |  |  |  |  |
| 🖉 MPLS 🛛 🗅                                                         | SSID: UGM-Hotspot Comment                                                                 |  |  |  |  |  |  |
| 🔀 Routing 🗈                                                        | Hide SSID:                                                                                |  |  |  |  |  |  |
| 😳 System 🗅                                                         | Load Balancing Group:                                                                     |  |  |  |  |  |  |
| Dueues                                                             |                                                                                           |  |  |  |  |  |  |
| Files                                                              | Country: indonesia                                                                        |  |  |  |  |  |  |
| 💆 📄 Log                                                            | May Station Count:                                                                        |  |  |  |  |  |  |
| 🗧 🧟 Radius                                                         |                                                                                           |  |  |  |  |  |  |
| 🕤 🔀 Tools 🗈 🗅                                                      |                                                                                           |  |  |  |  |  |  |
| 🧕 🔤 New Terminal                                                   | HT Tx Chains:                                                                             |  |  |  |  |  |  |
| Make Supout.rif                                                    | HT Rx Chains:                                                                             |  |  |  |  |  |  |
| 👌 🔮 Manual                                                         |                                                                                           |  |  |  |  |  |  |
| ビ 🌉 Exit                                                           |                                                                                           |  |  |  |  |  |  |

gambar 4: Menambahkan template Configurasi

2. Membuat template di menu Channels.

Membuat template Channels via winbox. Apabila Frequency kita kosongkan maka konfigurasi Frequency akan **AUTO** (fitur baru mikrotik).

[admin@CAPsMAN-UGM] > caps-man channel add name=channel6-g-only frequency=2 437 band=2ghz-onlyg

Menggunakan via winbox CAPsMAN,  $\rightarrow$  Channels  $\rightarrow$  Add Channel

| admin@10.13.250.18 (CAPsMAN-UGM) - WinBox v6.13 on x86 (x86) - + ×                                                                                                    |                                                                              |  |  |  |  |  |  |
|----------------------------------------------------------------------------------------------------|------------------------------------------------------------------------------|--|--|--|--|--|--|
| Safe Mode                                                                                                    | 🗹 Hide Passwords 🔳 🗎                                                         |  |  |  |  |  |  |
| http://www.com/action/action/a | CAPSMAN                                                                      |  |  |  |  |  |  |
|                                                                                                    | Configurations Channels Datapaths Security Cfg. Access List Remote CAP Radio |  |  |  |  |  |  |
| 🛲 Interfaces                                                                                                    | 🛉 🗕 🖸 🍸                                                                      |  |  |  |  |  |  |
| 2 Wireless                                                                                                    | Name / Frequency Width Band Extension Channel Tx.                            |  |  |  |  |  |  |
| 📲 Bridge                                                                                                    | auto-only-n 2ghz-onlyn                                                       |  |  |  |  |  |  |
| E PPP                                                                                                    | channel1-g-only CAPs Channel <channel1-g-only></channel1-g-only>             |  |  |  |  |  |  |
| ଂଅଟ୍ଟ Mesh                                                                                                    | channeli-n-only Name: channeli-n-only OK                                     |  |  |  |  |  |  |
| 255 IP 🗅                                                                                                    | channel6-n-only                                                              |  |  |  |  |  |  |
| 🧷 MPLS 🛛 🗅                                                                                                    | channel11-g-only Frequency: 2412 MHz Cancel                                  |  |  |  |  |  |  |
| 🔀 Routing 🛛 🗅                                                                                                    | Width: Apply                                                                 |  |  |  |  |  |  |
| 😳 System 🛛 🗎                                                                                                    | Band: 2ghz-onlyg                                                             |  |  |  |  |  |  |
| Dueues                                                                                                    | Extension Channel:                                                           |  |  |  |  |  |  |
| Files                                                                                                    | Tx. Power:                                                                   |  |  |  |  |  |  |
| 🞽 📄 Log                                                                                                    | Remove                                                                       |  |  |  |  |  |  |
| 🚝 🧟 Radius                                                                                                    |                                                                              |  |  |  |  |  |  |
| 🚬 🎇 Tools 🛛 🖻                                                                                                    | Tritems (1 selected)                                                         |  |  |  |  |  |  |
| 🏹 🔳 New Terminal                                                                                                    |                                                                              |  |  |  |  |  |  |
| 💆 🗋 Make Supout.rif                                                                                                    |                                                                              |  |  |  |  |  |  |
| 👌 😯 Manual                                                                                                    |                                                                              |  |  |  |  |  |  |
| 🗹 🌉 Exit                                                                                                    |                                                                              |  |  |  |  |  |  |

gambar 5: Menambahkan template Channel

- Datapaths ini perlu diperhatikan karena ini merupakan konfigurasi untuk CAPs akan dibawa tercentral atau ikut konfigurasi local. Jadi perlu minimal menambahkan konfigurasi tercentral dan local.
  - Konfigurasi Datapaths untuk konfigurasi manage forwading mode.

[admin@CAPsMAN-UGM] > caps-man datapath add name=central-hotspot bridge=bri
dgel-hotspot

 $Menggunakan via winbox CAPsMAN \rightarrow Datapaths \rightarrow add$ Datapaths

| admin@10.13.250.18 (CAPsMAN-UGM) - WinBox v6.13 on x86 (x86) - + × |                                                                                  |  |  |  |  |  |  |
|--------------------------------------------------------------------|----------------------------------------------------------------------------------|--|--|--|--|--|--|
| Safe Mode                                                          | 🗌 Hide Passwords 🔳 💼                                                             |  |  |  |  |  |  |
| Quick Set                                                          | CAPSMAN                                                                          |  |  |  |  |  |  |
| I CAPSMAN                                                          | Channels Datapaths Security Cfg. Access List Remote CAP Radio Registration Table |  |  |  |  |  |  |
| 🛲 Interfaces                                                       | Find                                                                             |  |  |  |  |  |  |
| 🧘 Wireless                                                         | Name / Bridge Local For Client To VLAN Mode VLAN ID                              |  |  |  |  |  |  |
| 💥 Bridge                                                           | central-h bridge1-hotspot                                                        |  |  |  |  |  |  |
|                                                                    | central-hotspot bridge1-hotspot                                                  |  |  |  |  |  |  |
| C PPP                                                              | local-forward yes                                                                |  |  |  |  |  |  |
| ିଅଟି Mesh                                                          | New CAR: Datapath Configuration                                                  |  |  |  |  |  |  |
| 255 IP 🗅                                                           |                                                                                  |  |  |  |  |  |  |
| 🧷 MPLS 🛛 🔿                                                         | Name: UGM-Hotspot OK                                                             |  |  |  |  |  |  |
| 🧟 Routing 🛛 🗅                                                      | Bridge: bridge1-hotspot 🔻 🔺 Cancel                                               |  |  |  |  |  |  |
| 😳 System 🗈                                                         | Bridge Cost: Apply                                                               |  |  |  |  |  |  |
| 🙊 Queues                                                           | Bridge Horizon:                                                                  |  |  |  |  |  |  |
| 🗙 📄 Files                                                          |                                                                                  |  |  |  |  |  |  |
| B Log                                                              | Local Forwarding: Copy                                                           |  |  |  |  |  |  |
| 🚝 🧟 Radius                                                         | Client To Client Forwarding: Remove                                              |  |  |  |  |  |  |
| 🚬 🎇 Tools 🔹 🗅                                                      |                                                                                  |  |  |  |  |  |  |
| 🏹 📰 New Terminal                                                   | VLAN MODE:                                                                       |  |  |  |  |  |  |
| 🙍 🗋 Make Supout.rif                                                | VLAN ID:                                                                         |  |  |  |  |  |  |
| 🛃 🥶 Manual                                                         |                                                                                  |  |  |  |  |  |  |
| 🞽 📃 Exit                                                           | 3 items                                                                          |  |  |  |  |  |  |

gambar 6: Menambahkan template Datapath tercentral

Konfigurasi Datapath untuk konfigurasi local forwading wireless.
 Berbeda dengan konfigurasi Tercentral. Yang perlu diperhatikan local-forwading harus enable.

```
[admin@CAPsMAN-UGM] > caps-man datapath add name=local-forwarding local-for
warding=yes_____
```

Menggunakan via winbox CAPsMAN  $\rightarrow$  Datapaths  $\rightarrow$  add

Datapath

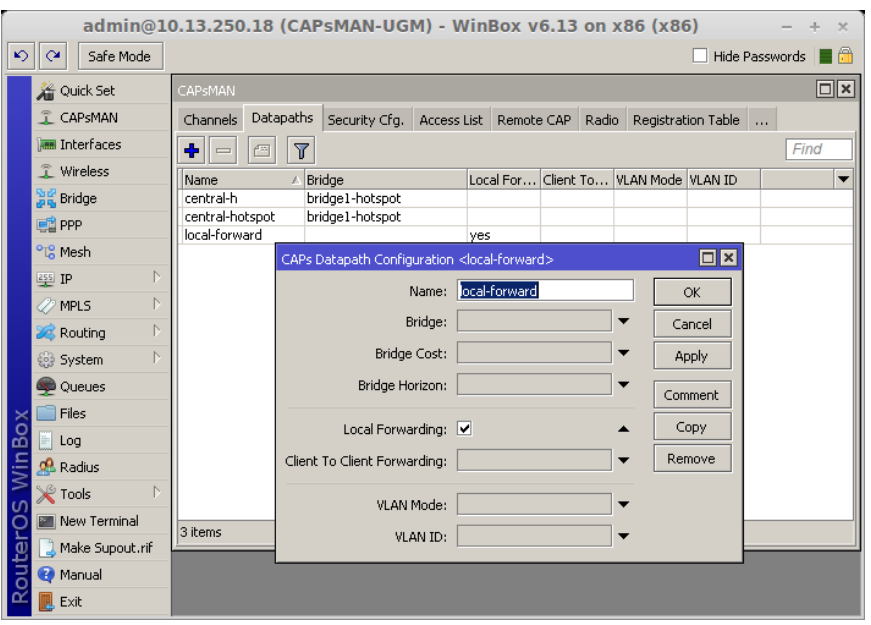

gambar 7: Menambahkan template Datapath Local Forwarding

4. Menambahknan template security

```
[admin@CAPsMAN-UGM] > caps-man security add name=security-wifihidden authen
tication-types=wpa2-psk encryption=aes-ccm passphrase=wifihidden
```

Menggunakan via winbox CAPsMAN  $\rightarrow$  Datapaths  $\rightarrow$  add Security

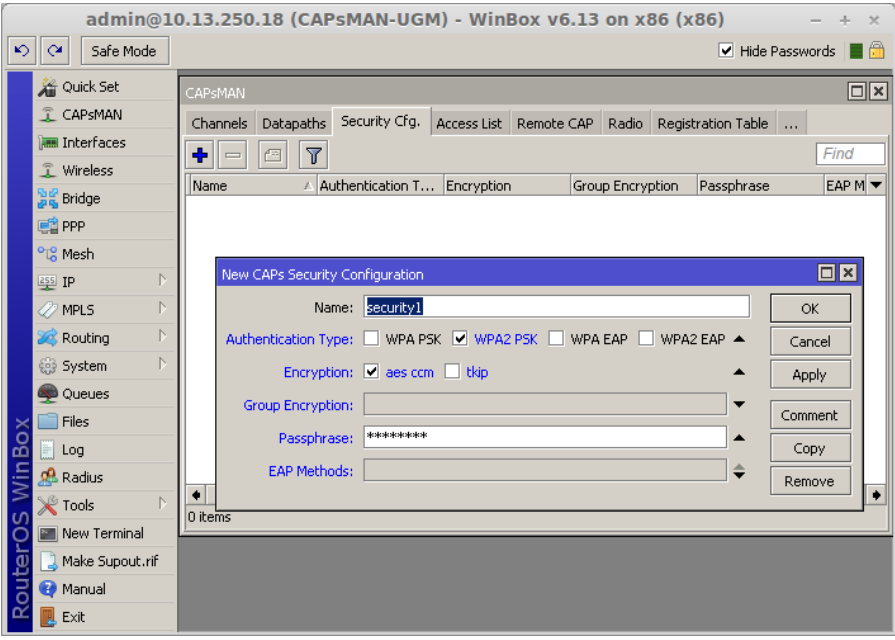

gambar 8: Menambahkan template Security

#### II.4. Konfigurasi CAP Wireless Router B

Wireless Router B akan kita jadikan CAP dan konfigurasi wireless dan network LAN ada di CAPsMAN

 Setting IP WAN Wireless Router B dan pastikan CAPs dan CAPsMAN sudah bisa terkomunikasi.

| [admin@jajal-CAPsMAN] > ping 10.13.2        | 50.18    |     |        |       |             |
|---------------------------------------------|----------|-----|--------|-------|-------------|
| HOST                                        | SIZE     | TTL | TIME   | STATU | S           |
| 10.13.250.18                                | 56       | 63  | Oms    |       |             |
| 10.13.250.18                                | 56       | 63  | Oms    |       |             |
| <pre>sent=2 received=2 packet-loss=0%</pre> | min-rtt= | Oms | avg-rt | t=Oms | max-rtt=Oms |

2. Kita enable kan fitur CAP pada interface wireless router B

Untuk via winbox pengaturannya cukup dilakukan dimenu Wireless,

dan tekan tombol CAP. Karena router B akan kita buat tercentral.

```
[admin@MikroTik] > interface wireless cap set enabled=yes interfaces=wlan1 certifi
cate=request lock-to-caps-man=yes caps-man-addresses=10.55.1.181
```

Menggunakan via winbox Wireless  $\rightarrow$  CAPs

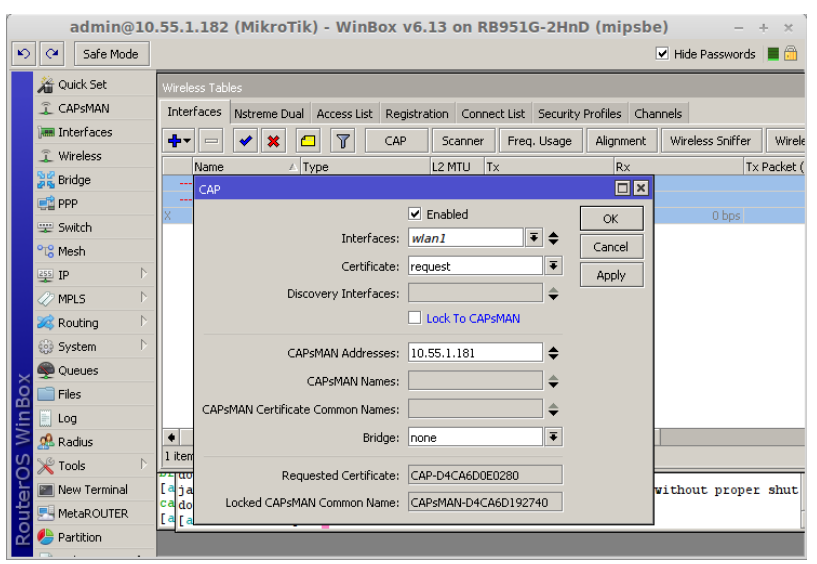

gambar 9: Mengkatifkan CAPs mode tercentral

#### II.5. Konfigurasi CAP Wireless Router C

Konfigurasi CAP Wireless Router C, network LAN atau dhcp wireless akan tetap di router C. CAPsMAN hanya akan mengkonfigurasi wireless SSID, Channel, Security.

1. Kita pastikan CAPs dan CAPsMAN bisa terkomunikasi,

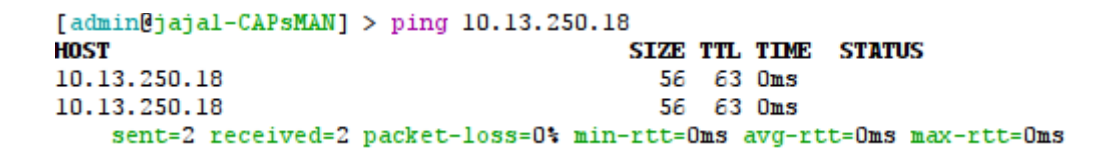

2. Kita enable kan fitur CAP pada interface wireless.

[admin@MikroTik] > interface wireless cap set enabled=yes interfaces=wlanl certifi
cate=request lock-to-caps-man=yes caps-man-addresses=10.55.1.181 bridge=bridge1-ho
tspot

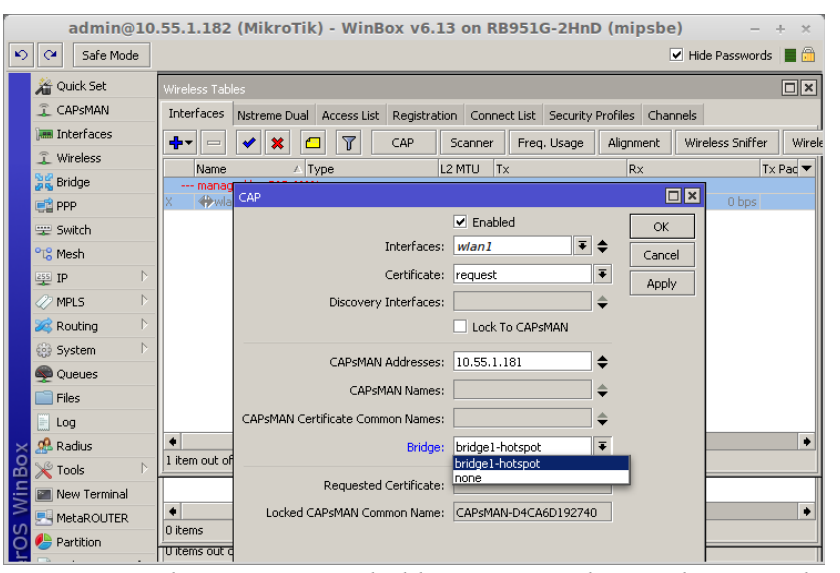

gambar 10: Menambahkan CAP mode Local Forwarding

Kalau amati perubahan setelah kita mengaktifkan CAP di interface wireless, akan muncul comment **"managed by CAPsMAN"** di interface wirelessnya.

Keterangan :

- Interface : Interface wireless yang akan kita jadikan sebagai CAP.
- Certificate : Diperlukan request terhadap CAPsMAN setelah dapat baru bisa ditambahkan.
- Lock to CAPsMAN Untuk secure connection AP
   dan Controller
- Bridge : Bridge ini diperlukan ketika konfigurasi LAN ada di router ini dan mau dimasukan ke bridge apa.

#### II.6. Menambahkan CAP pada CAPsMAN

Setelah kita mengaktifkan fitur CAP dan CAPsMAN serta sudah membuat template sekarang kita tambahkan CAP pada CAPsMAN.

1. Pastikan CAPsMAN bisa di remote di CAPsMAN dan CAP pada kondisi RUN.

```
[admin@CAPsMAN-UGM] > caps-man remote-cap print detail
0 state="Run" ident="CAP-D4CA6DE07A7E" radios=1 address=10.55.1.153/52841
model="RB951G-2HnD" serial="4699027B94DA"
base-mac="D4:CA:6D:E0:7A:83"
1 state="Run" ident="[D4:CA:6D:19:27:45]" radios=1
address=10.55.1.181/54910 model="RB951G-2HnD" serial="469902E05C0D"
base-mac="D4:CA:6D:19:27:45"
2 state="Run" ident="CAP-D4CA6D0E0280" radios=1 address=10.55.1.182/53063
model="RB951G-2HnD" serial="4699029CDE77"
base-mac="D4:CA:6D:0E:02:85"
```

Menggunakan via winbox bisa juga dengan CAPsMAN  $\rightarrow$  Remote

CAP

|     | admin@10          | .0.13.250.18 (CAPsMAN-UGM) - WinBox v6.13 on x86 (x86) - +                       | ×   |
|-----|-------------------|----------------------------------------------------------------------------------|-----|
|     | Safe Mode         | ✓ Hide Passwords                                                                 |     |
|     | 🔏 Quick Set       | CAPSMAN                                                                          | □×  |
|     | CAPSMAN           | Channels Datapaths Security Cfg. Access List Remote CAP Radio Registration Table |     |
|     | 🛲 Interfaces      | Find                                                                             |     |
|     | 🤶 Wireless        | Address / Identity Model / Serial Base MAC Str                                   | ate |
|     | 😹 Bridge          | ::ffff:10.55.1.153 CAP-D4CA6DE07A7E RB951G 4699027B9 D4:CA:6D:E0:7A:83 Ru        | n   |
|     | in a second       | ::ffff:10.55.1.181 [D4:CA:6D:19:27:45] RB951G 469902E05 D4:CA:6D:19:27:45 Ru     | n   |
|     |                   | ::ffff:10.55.1.182 CAP-D4CA6D0E0280 RB951G 4699029CD D4:CA:6D:0E:02:85 Ru        | R   |
|     | °t¦e Mesh         |                                                                                  | 3   |
|     | 255 IP 🗈 🗈        |                                                                                  |     |
|     | 🖉 MPLS 🛛 🖻        |                                                                                  |     |
|     | 🎉 Routing 💦 🖹     |                                                                                  |     |
|     | 😳 System 🛛 🗎      |                                                                                  |     |
|     | 🙊 Queues          |                                                                                  |     |
| X   | 📄 Files           |                                                                                  |     |
| ы   | 📄 Log             |                                                                                  |     |
| /in | 🥵 Radius          |                                                                                  |     |
|     | 🄀 Tools 🛛 🖻       |                                                                                  |     |
| ļõ  | 📰 New Terminal    | 3 items (1 selected)                                                             | •   |
| Ę   | ] Make Supout.rif |                                                                                  |     |
| 6   | 😧 Manual          |                                                                                  |     |
| R   | 📕 Exit            |                                                                                  |     |

2. Kemudian kita masuk di menu configurasi dan kita beri indentitas untuk CAP agar mempermudah kita dalam maintenance.

[admin@CAPsMAN-UGM] > caps-man interface edit capl value-name=name

Menggunakan via winbox, CAPsMAN  $\rightarrow$  Configuration  $\rightarrow$  General

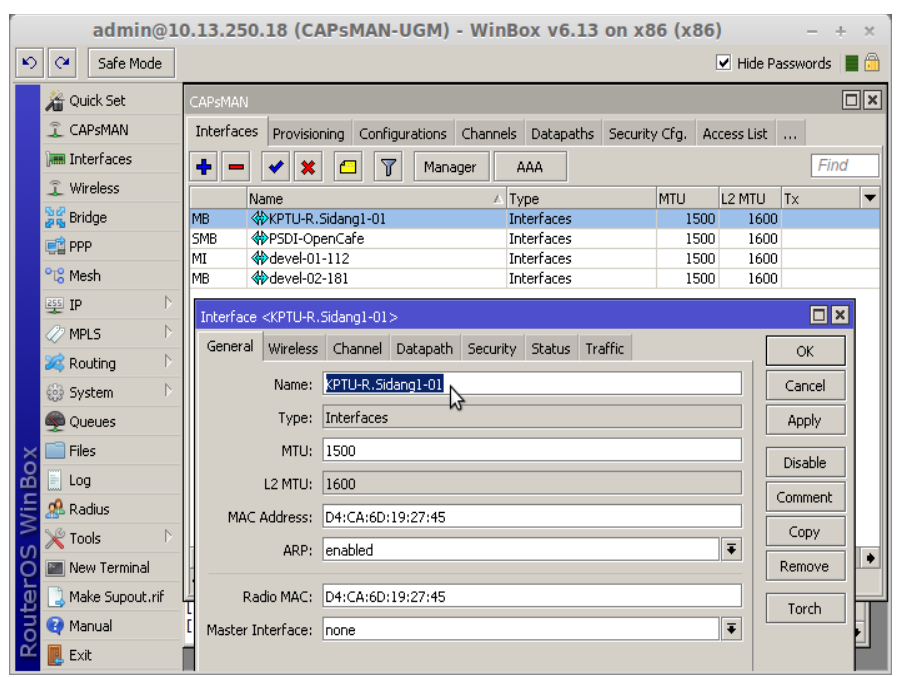

gambar 11: Identiti CAP

Apabila diamati Reputation pada CAPsMAN Interfaces memiliki arti

- R (In succession) : Ada wireless client yang sudah terkoneksi
- S (Slave) : Interface ini tergabung dalam sebuah form a junction including
- M (Master) : Interface fisik (bukan VAP)
- B (Leap) : Interface wireless CAP sudah aktif pada CAPsMAN
- Tambahkan template wireless configuration yang sudah kita buat tadi.
  - Wireless router B ( Manager Forwading Mode )

Untuk Wireless router kita pilih configuration UGM-Hotspot

[admin@CAPsMAN-UGM] > caps-man interface set KPTU-R.Sidangl-Ol configuratio n=UGM-Hotspot Menggunakan winbox, CAPsMAN  $\rightarrow$ Interfaces  $\rightarrow$ Configuration

| r                   |                                                                               |                    |
|---------------------|-------------------------------------------------------------------------------|--------------------|
| admin@1             | 0.13.250.18 (CAPsMAN-UGM) - WinBox v6.13 on x86 (x86)                         | - + ×              |
| Safe Mode           |                                                                               | Hide Passwords 📗 🛅 |
| 🔏 Quick Set         | CAPSMAN                                                                       |                    |
| CAPSMAN             | Interfaces Provisioning Configurations Channels Datapaths Security Cfg. Acces | ss List            |
| 🛲 Interfaces        | 💠 🗕 🖌 🗶 🗂 🍸 Manager 🗛                                                         | Find               |
| 🧘 Wireless          | Name / Type MTU 12                                                            | MTH TX V           |
| 😹 Bridge            | Interface <kptii-r.sidano1-01></kptii-r.sidano1-01>                           |                    |
| 📑 PPP               | General Wireless Channel Datapath Security Status Traffic                     |                    |
| °t¦8 Mesh           | denoral mance channel bacapath becarty bracas mance                           |                    |
| 255 IP 🗅            | Configuration: UGM-Hotspot + A                                                | Cancel             |
| 🧷 MPLS 🛛 🗅          | Mode: UCM-Hotspot                                                             | Apply              |
| 🌌 Routing 🛛 🗅       | wirelesshidden-Rektorat                                                       | Disable            |
| 🎲 System 🗈          | SSID: Udapi-notspot                                                           | Connect            |
| 🙊 Queues            | Hide SSID:                                                                    |                    |
| 🔀 🚞 Files           | Load Balancing Group:                                                         | Copy               |
| 🔏 📃 Log             | Fourtes Industria                                                             | Remove             |
| 🚝 🧟 Radius          |                                                                               | Torch              |
| Nools 🕑             | Max Station Count:                                                            |                    |
| 🏹 🔳 New Terminal    | Multicast Helper:                                                             |                    |
| 👿 🗋 Make Supout.rif |                                                                               | -                  |
| 🗟 😯 Manual          | HT Tx Chains:                                                                 | •                  |
| 🖉 📃 Exit            | HT Rx Chains:                                                                 |                    |

gambar 12: Konfiguration Wireless CAP tercentral

• Wireless router C ( Local Forwarding)

Untuk Wireless router kita pilih configuration

Wirelesshidden-Rektorat

[admin@CAPsMAN-UGM] > caps-man interface set KPTU-R.Sidangl-Ol configuratio n=wirelesshidden-Rektorat

Menggunakan winbox CAPsMAN→Interfaces

#### →Configurat

| admin@10                                                                                                    | 0.13.250.18 (CAPsMAN-UGM) - WinBox v6.13 on x86 (x86)                                                                                                    | - + ×                                                         |
|----------------------------------------------------------------------------------------------------|----------------------------------------------------------------------------------------------------|---------------------------------------------------------------|
| Safe Mode                                                                                                    | Hir                                                                                                    | de Passwords 📕 🛅                                              |
| Quick Set     CAPSMAN     CAPSMAN     Interfaces     Wireless     Wireless     Wireless     Wireless     Wireless     Wireless     Wireless     Wireless     Wireless     Wireless     Wireless     Wireless     Output     PP     Vireless     Output     PP     Vireless     Output     P     Vireless     Output     P     Vireless     Output     P     Vireless     Output     P     Vireless     Output     Vireless     Vireless     V | Interface <kptu-r.sidangi-01>         General       Wireless Channel         Datapath       Security         Status       Traffic         Mode:       UGM+Hotspot         UGM+Hotspot       UGM+Hotspot         UGM+Hotspot       Verelesshidden-Rektorat         Hide SSID:       yes         Load Balancing Group:          Multicast Helper:          HIT Tx Chains:          HT Guard Interval:</kptu-r.sidangi-01> | OK<br>Cancel<br>Apply<br>Disable<br>Comment<br>Copy<br>Remove |
| 🞽 📃 Exit                                                                                                    | enabled running slave master bound in                                                                                                    | active                                                        |

gambar 13: Konfigurasi Wireless CAP Local Forwading

4. Selanjutnya Channel kita tinggal tambahkan saja template yang sudah kita buat.

[admin@CAPsMAN-UGM] > caps-man interface set KPTU-R.Sidangl-Ol channel=chan nell-g-only Menggunakan via winbox CAPsMAN →Interfaces →Channel

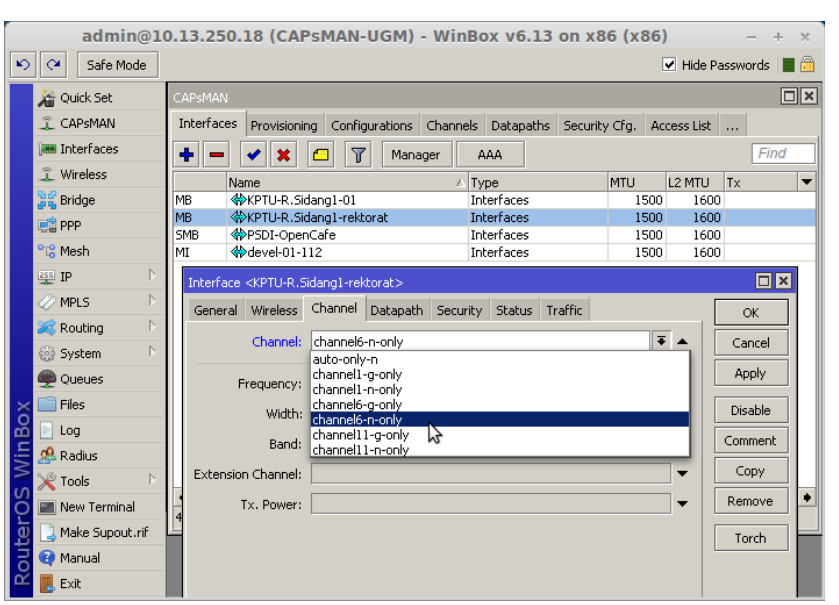

gambar 14: Konfigurasi Wireless Channel CAP

- Datapath ini konfigurasi untuk membedakan wireless untuk ikut konfigurasi CAPsMAN (tercentral) atau konfigurasi data dimanage sendiri.
  - Untuk konfigurasi wireless network LAN tercentral atau konfigurasi berada di CAPsMAN (Wireless Router B).

[admin@CAPsMAN-UGM] > caps-man interface set KPTU-R.Sidangl-Ol datapath=cen tral-hotspot

|              | admin@1           | 0.13.  | 250.18 (C/                                                                                           | APsMAN-U        | GM) - Wi                   | nBox ve   | 6.13 on x8      | 36 (x86) | - + ×         |
|--------------|-------------------|--------|----------------------------------------------------------------------------------------------------|-----------------|----------------------------|-----------|-----------------|----------|---------------|
| Ю            | Safe Mode         |        |                                                                                                    |                 |                            |           |                 | ✓ Hide   | Passwords 📗 🛅 |
|              | 🔏 Quick Set       | CAPs   | Interface <kp< th=""><th>TU-R.Sidano1-01</th><th>&gt;</th><th></th><th></th><th></th><th></th></kp<> | TU-R.Sidano1-01 | >                          |           |                 |          |               |
|              | I CAPSMAN         | Inte   | Consul UB                                                                                            |                 | Datapath                   | Committee | Charless Tracks |          |               |
|              | 🛲 Interfaces      | +      | General Wir                                                                                          | eless Channel   | Datapath                   | Security  | status Trarri   |          | ОК            |
|              | 🧘 Wireless        |        |                                                                                                    | Datapath:       | central-hots               | oot       |                 | ₹ 4      | Cancel        |
|              | 😹 Bridge          | SMB    |                                                                                                    |                 | central-h<br>central-hots: | oot       |                 |          | Apply         |
|              | ei PPP            | MB     |                                                                                                    | Bridge:         | local-forward              | 1         | ~               |          |               |
|              | °ts Mesh          | SMB    |                                                                                                    | Bridge Cost:    |                            |           |                 |          | Disable       |
|              | IP D              |        | E                                                                                                    | Bridge Horizon: |                            |           |                 |          | Comment       |
|              | 2 MPLS            |        |                                                                                                    |                 |                            |           |                 |          | Сору          |
|              | Routing           |        | Loc                                                                                                  | al Forwarding:  |                            |           |                 | <b>`</b> | Pemove        |
|              | System            |        | Client To Clier                                                                                      | nt Forwarding:  |                            |           |                 |          | · ·           |
|              |                   |        |                                                                                                    |                 |                            |           |                 |          | Torch         |
|              |                   |        |                                                                                                    | VLAN Mode:      |                            |           |                 |          | r             |
| õ            |                   |        |                                                                                                    | VLAN ID:        |                            |           |                 | •        | -             |
| nB<br>B<br>B |                   |        |                                                                                                    |                 |                            |           |                 |          |               |
| Wi           | Radius            |        |                                                                                                    |                 |                            |           |                 |          |               |
| S            | 🔀 Tools 🛛 🖻       |        |                                                                                                    |                 |                            |           |                 |          |               |
| 6            | 📰 New Terminal    | 4 iter |                                                                                                    |                 |                            |           |                 |          |               |
| te<br>I      | 📑 Make Supout.rif | Ľ      |                                                                                                    |                 |                            |           |                 |          |               |
| ou           | 😧 Manual          |        |                                                                                                    |                 |                            |           |                 |          |               |
| Ř            | 📕 Exit            |        | enabled                                                                                              | running         | slave                      | r         | naster          | bound    | inactive      |

Menggunakan via winbox CAPsMAN →Interfaces →Datapath

gambar 15: Konfigurasi Datapath CAP tercentral

• Untuk konfigurasi wireless network LAN berada di

wireless router itu sendiri. (Wireless Router C)

[admin@CAPsMAN-UGM] > caps-man interface set KPTU-R.Sidangl-rektorat datapa th=local-forward

via winbox CAPsMAN →Interfaces →Datapath

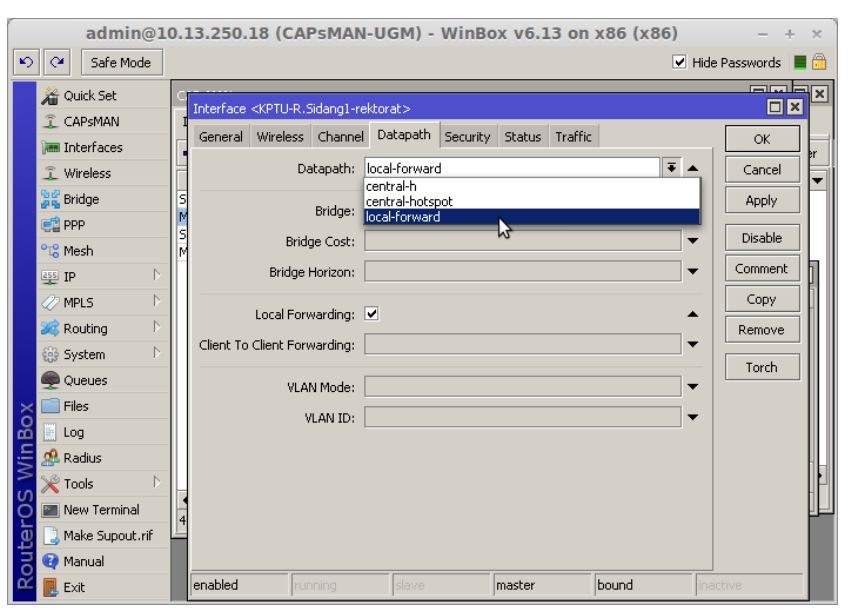

gambar 16: Konfigurasi Datapath CAP local forwading

6. Security karena UGM-Hotspot tidak Menggunakan security

maka security akan digunakan untuk wireless router C saja.

[admin@CAPsMAN-UGM] > caps-man interface set KPTU-R.Sidangl-rektorat securi ty=security-wifihidden-rektorat

Menggunakan via winbox CAPsMAN →Interfaces →Security

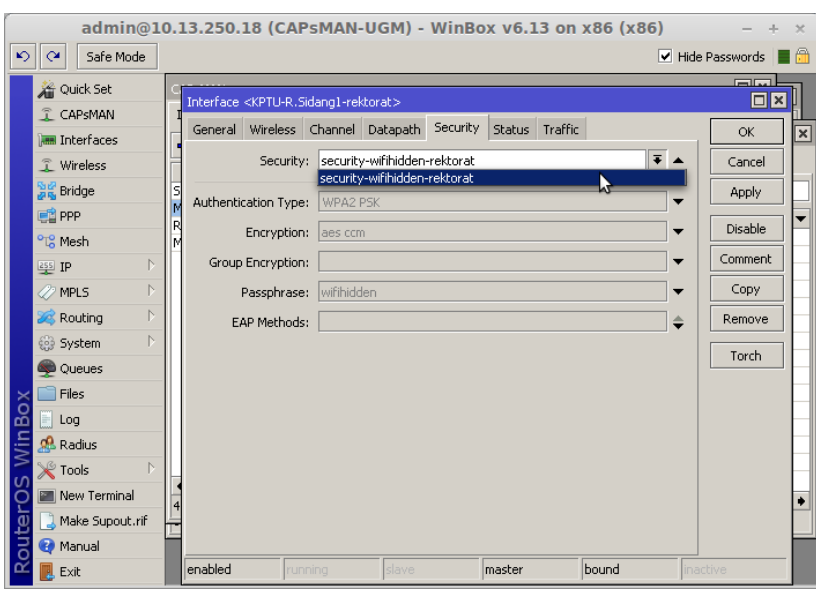

gambar 17: Konfigurasi Security CAP

## III. Hasil Implementasi CAPsMAN

## III.1. Hasil Implementasi

| CAPSMAN        |                           |                         |                             |              |             |             |                 |         | L |
|----------------|---------------------------|-------------------------|-----------------------------|--------------|-------------|-------------|-----------------|---------|---|
| Interfaces Pro | ovisioning Configurations | s Channels Datapaths Se | curity Cfg. Access List Ren | note CAP Rad | io Registra | ation Table |                 |         |   |
| - 7            |                           |                         |                             |              |             |             |                 | Find    |   |
| Interface      | A MAC Address             | Tx Rate                 | Rx Rate                     | Tx Signal    | Rx Signal   | Uptime      | Tx/Rx Packets   | Tx/Rx E | • |
| cap-L111       | D0:E1:40:4C:C9:16         | 54Mbps                  | 19.5Mbps-20MHz/15           | C            | -66         | 00:51:06.46 | 70 087/99 835   | 15.2 M  | ٠ |
| cap-L111       | A4:17:31:11:52:C5         | 121.5Mbps-40MHz/1S      | 216Mbps-40MHz/2S            | 0            | -59         | 00:47:48.54 | 5 700/4 669     | 3098.2  |   |
| cap-L111       | 9C:B7:0D:C6:90:23         | 108Mbps-40MHz/15        | 121.5Mbps-40MHz/1S          | 0            | -62         | 00:22:07.88 | 282 947/116 915 | 397.0 N |   |
| cap-L111       | 48:D2:24:E8:FA:DD         | 135Mbps-40MHz/1S        | 108Mbps-40MHz/15            | 0            | -60         | 00:09:29.54 | 9 234/6 384     | 7.7 MiE |   |
| cap-L111       | A4:DB:30:1D:2F:A9         | 121.5Mbps-40MHz/1S      | 81Mbps-40MHz/1S             | 0            | -53         | 00:04:41.18 | 465/654         | 92.2 Ki |   |
| - can_l 131 -  |                           |                         |                             |              |             |             |                 |         |   |
| cap-L131       | 4C:3C:16:DE:E1:AB         | 11Mbps                  | 9Mbps                       | 0            | -68         | 00:15:50.58 | 5 275/5 245     | 4187.8  |   |
| cap-L131       | 5C:F8:A1:42:FC:82         | 58 5Mbps-20MHz/15       | 26Mbps-20MHz/15             | 0            | -64         | 00:15:50 11 | 1 269/1 390     | 557.1 8 |   |
| cap-L131       | C0:63:94:A6:37:2D         | 48Mbps                  | 13Mbps-20MHz/1S             | 0            | -71         | 00:14:27.72 | 22 073/17 416   | 27.5 M  |   |
| cap-L131       | A8:BB:CF:BA:32:0B         | 65Mbps-20MHz/1S         | 39Mbps-20MHz/1S             | 0            | -61         | 00:13:38.27 | 1 620/2 052     | 437.3 k |   |
| cap-L131       | C4:46:19:27:0A:7E         | 108Mbps-40MHz/2S        | 162Mbps-40MHz/2S            | 0            | -57         | 00:07:52.02 | 17 103/11 333   | 19.8 M  |   |
|                |                           | • •                     |                             |              |             |             |                 |         |   |
|                | E0:06:E6:20:43:E4         | 108Mbps-40MHz/15        | 108Mbps-40MHz/15            | 0            | -74         | 01:12:58.24 | 47 193/45 231   | 27.2 M  |   |
| capil 141      | D4:93:98:20:EE:33         | 11Mbps                  | 58 5Mbps-20MHz/15           |              | -51         | 01:11:27.80 | 242 179/121 927 | 339.61  |   |
| cap-L141       | 4C:ED:DE:00:E2:D9         | 52Mbps-20MHz/15         | 58 5Mbps-20MHz/15           | 0            | -66         | 01:09:59.82 | 760 670/478 611 | 10131   |   |
| cap-L141       | 0C:8B:ED:14:21:92         | 65Mbps-20MHz/15         | 2Mbps                       | 0            | -72         | 00:47:11 11 | 126 101/94 265  | 121 3 1 |   |
| cap-L141       | 6C:71:D9:78:D3:D1         | 58 5Mbps-20MHz/15       | 81Mbps-40MHz/15             | 0            | -67         | 00:47:10.58 | 408 918/278 923 | 511.41  |   |
| cap-1 141      | 78:1E:DB:B0:8E:C8         | 48Mbps                  | 19 5Mbps-20MHz/15           | 0            | -68         | 00:42:03 78 | 4 336/3 946     | 4880 3  |   |
| cap-L141       | DC:85:DE:5C:1D:77         | 135Mbps-40MHz/15        | 135Mbps-40MHz/15            | 0            | -53         | 00:36:59.87 | 17 441/12 593   | 15.7 M  |   |
| cap-L141       | 44:6D:57:FC:88:24         | 130Mbps-20MHz/25        | 270Mbps-40MHz/2S            | 0            | -47         | 00:21:33.74 | 43 859/19 562   | 57.3 M  |   |
| cap-L141       | E0:63:E5:74:69:8A         | 36Mbps                  | 26Mbps-20MHz/1S             | 0            | -64         | 00:09:34.82 | 6 452/5 228     | 4791.1  |   |
| cap-L141       | E0:2A:82:A0:05:94         | 24Mbps                  | 58.5Mbps-20MHz/1S           | 0            | -65         | 00:07:23.12 | 1 231/1 232     | 917.0 k |   |
| cap-L141       | 58:55:CA:F2:FA:73         | 52Mbps-20MHz/2S         | 26Mbps-20MHz/25             | 0            | -73         | 00:05:20.31 | 13 476/21 281   | 12.2 M  |   |
| cap-L141       | F8:2F:A8:B0:71:0F         | 104Mbps-20MHz/2S        | 117Mbps-20MHz/2S            | 0            | -54         | 00:05:18.56 | 18 966/20 470   | 17.2 M  |   |
| cap-L141       | 00:25:D3:EB:D7:71         | 5.5Mbps                 | 135Mbps-40MHz/1S            | 0            | -67         | 00:04:01.43 | 1 931/3 240     | 1191.1  |   |
| cap-L141       | 20:68:9D:A9:94:8F         | 135Mbps-40MHz/1S        | 121.5Mbps-40MHz/1S          | 0            | -52         | 00:01:41.11 | 537/662         | 349.3 k |   |
| - can   521 -  |                           |                         |                             |              |             |             |                 |         |   |
| cap-1 521      | 90:A4:DE:21:CD:11         | 58 5Mbps-20MHz/15       | 39Mbps-20MHz/15             | 0            | -61         | 00:52:06 51 | 24 285/17 646   | 24 0 M  |   |
| cap-1 521      | C4:62:EA:74:E5:6E         | 1Mbps                   | 19 5Mbps-20MHz/15           | 0            | -76         | 00:48:32.64 | 3 734/4 055     | 2819 7  |   |
| cap-L521       | 5C:F8:A1:12:6F:F5         | 48Mbps                  | 65Mbps-20MHz/15             | 0            | -61         | 00:46:26.13 | 285 444/163 097 | 394.5 N |   |
| cap-L521       | 70:F1:A1:97:65:7F         | 81Mbps-40MHz/1S         | 27Mbps-40MHz/1S             | 0            | -61         | 00:40:51.85 | 33 458/26 688   | 21.1 M  |   |
| cap-L521       | D0:DF:9A:1E:A1:55         | 36Mbps                  | 108Mbps-40MHz/1S            | 0            | -67         | 00:38:15.88 | 28 775/21 694   | 28.8 M  |   |
| cap-L521       | 00:21:5C:41:47:6B         | 52Mbps-20MHz/1S         | 78Mbps-20MHz/2S             | 0            | -63         | 00:37:26.55 | 3 284/4 215     | 1104.0  |   |
| cap-L521       | 1C:7B:21:D3:9B:52         | 24Mbps                  | 6.5Mbps-20MHz/1S            | 0            | -76         | 00:34:29.33 | 82 458/46 543   | 115.5 N |   |
| cap-L521       | 84:4B:F5:2A:23:B7         | 135Mbps-40MHz/1S        | 81Mbps-40MHz/1S             | 0            | -63         | 00:29:53    | 334 608/243 300 | 472.9 N |   |
| cap-L521       | 00:08:22:1A:41:33         | 27Mbps-40MHz/1S         | 54Mbps-40MHz/1S             | 0            | -71         | 00:21:14.96 | 19 364/11 035   | 26.9 M  |   |
| capel 521      | 24-ED-52-28-EE-29         | 13Mbps-20MHz/15         | 54Mbpc-40MHz/15             |              | -63         | 00.21.01 74 | 33 673/20 612   | 41 O M  | ٠ |
| •              |                           |                         |                             |              |             |             |                 |         |   |